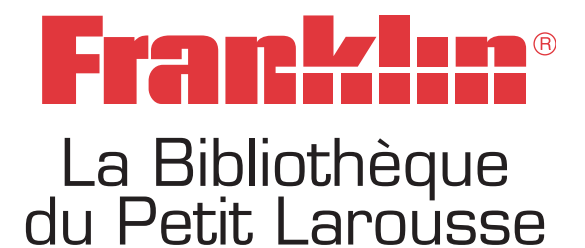

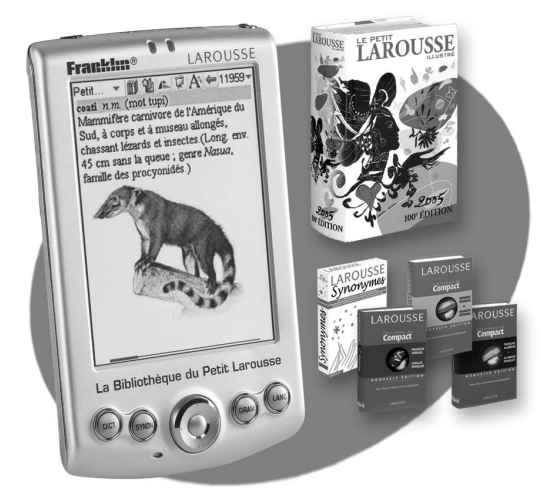

# LPL-1000 Mode d'emploi

## Contrat de licence

Veuillez lire attentivement ce Contrat de licence avant d'utiliser ce produit.

 DÉFINITIONS. Le terme « Franklin » désigne Franklin Electronic Publishers, Inc. Le terme « Produit » désigne le produit, ainsi que les logiciels, les données et la documentation remis avec celui-ci, ou tout matériel associé à ce produit, téléchargé d'Internet ou acquis par tout autre moyen.

2. INTRODUCTION. En utilisant ce Produit, vous indiquez votre adhésion aux termes de ce Contrat de licence. Si vous n'êtes pas d'accord avec ces termes et conditions, vous êtes priés de retourner le Produit et l'intégralité du matériel fourni avec celui-ci, accompagnés du ticket de caisse, au revendeur auprès duquel vous avez acheté le produit.

3. LICENCE. Franklin vous accorde une licence limitée, personnelle et non exclusive d'utilisation du Produit. Le Produit demeure la propriété de Franklin.

4. RESTRICTIONS. Vous n'êtes pas autorisé à faire des copies du logiciel ni des données enregistrées dans le Produit, que ce soit sous le format électronique ou imprimé. Vous n'êtes pas non plus autorisé à modifier, adapter, démonter, décompiler, traduire, créer des travaux dérivés, ni effectuer aucune ingénierie inverse du Produit.

5. EXPORTATION ET AUTRES RÉGLEMENTATIONS. Vous n'êtes pas autorisé à exporter ou ré-exporter le Produit, directement ou indirectement, sans respecter les réglementations gouvernementales applicables. Vous n'êtes pas non plus autorisé à utiliser ce Produit, que ce soit directement ou indirectement, dans le développement d'armes nucléaires ou de tout composant de celles-ci, de missiles guidés ou d'armes chimiques ou biologiques.

6. RÉSILIATION. Dans le cas où vous ne vous conformeriez pas à l'une des dispositions de cecontrat de licence, la licence sera résiliée de façon immédiate sans préavis.

7. CONTRAT INTÉGRAL. Ce contrat de licence représente l'intégralité du contrat existant entre vous et Franklin en ce qui concerne ce Produit. Franklin se réserve tous les droits non accordés expressément dans ce contrat de licence. Vous venez d'acquérir un appareil ("APPAREIL") produit par Franklin Electronic Publishers, Inc. ("Franklin") qui comprend le logiciel sous licence du fabricant Franklin de cet Appareil issu de Microsoft Licensing Inc. ou de ses affilies ("MS"). Ces produits logiciels installés d'origne MS, ainsi que les médias, documents et documentation "en ligne" ou électronique associés ("LOGICIEL") sont protégés par les lois et traités internationaux sur la pronriété intellecuelle. Le LOGICIEL est sons licence, et non vendu. Tous d'artis réservés.

SI VOUS NACCEPTEZ PAS LES TERMES DE CE CONTRAT DE LICENCE D'UTILISATEUR FINAL ("CLUF"), NUTILISEZ PAS L'APPAREIL OU NE COPIEZ PAS LE LOGICIEL CONTACTEZ SANS TARDER Franklin POUR OBTENIR DES INSTRUCTIONS QUI VOUS PERMETIRONT DE RETOURISE LES APPAREIL(S) NON UTILISE(S) ET DEN OBTENIR LE REMBOURSEMENT. TOUTE UTILISATION DU LOGICIEL, Y COMPRIS MAIS SANS SE LIMITER A L'UTILISATION DE L'APPAREIL, CONSTITUERA UNE ACCEPTATION DES TERMES DE CET CLUF (OU UNE RATIFICATION DE TOUT CONSENTEMENT PREALABLE). ATTRIBUTION DE LICENCE POUR LE LOGICIEL. Cet CLUF vous accorde la licence suivante : Vous ne nouvez utiliser le LOGICIEL d'avec L'APPAREI.

NEST PÅS INSENSIBLE AUX DEFAILLANCES. Le fabricant Frankli de cet Appareil A UNILATERALEMENT DETERMINE LA MANIERE DUTILISER LE LOGICIEL DANS L'APPAREIL, ET MS A FAIT CONFIANCE AU fabricant Franklin de cet Appareil POUR MENER SUFFISAMMENT DE TESTS AFIN DE DETERMINER SI LE LOGICIEL CONVIENT POUR UNE TELLE UTILISATION.

IL N'EXISTE AUCUNE GARANTIE POUR CE LOGICIEL LE LOGICIEL est livré "EN L'ETAT" et avec toutes ses défailances. VOUS SUPPORTEZ LA TOTALITE DU RISQUE LIE A UNE QUALITE, UN FONCTIONNEMENT, UNE PRECISION ET UN EFFORT SATISFAISANTS (Y COMPRIS L'ABSENCE DE N'EGLICENCE).

AINSI, AUCLINE GARANTIE NE COUVRE LES ENTRAVES A VOTRE JOUISSANCE DU LOGICIEL OU LES CONTREFACONS. SI VOUS AVEZ RECU DES GARANTIES CONCERNANT L'APPAREIL OU LE LOGICIEL, CES GARANTIES NE PROVIENNENT PAS DE, ET NE LIENT DONC PAS, MS.

Remarque sur le Java Support. Le LOGICIEL peut contenir un support pour des programmes écrits à l'aide du langage Java, La technologie Java n'est pas insensible aux défaillances et n'est pas concue, fabriquée, ou prévue pour une utilisation ou une revente comme équipement de contrôle en ligne dans des environnements dangereux nécessitant un fonctionnement sans défaillances, tel que dans le cadre d'installations nucléaires, de navigation aérienne ou de systèmes de communication, de contrôle aérien, de machines de monitorage médical ou de systèmes d'armes, application dans lesquelles les défaillances de la technologie Java peuvent directement entraîner la mort, des blessures sur des personnes ou de graves dommages matériels ou sur l'environnement. Sun Microsystems, Inc. a contractuellement demandé à MS de rédiger cet avis de non-responsabilité. Aucune responsabilité pour certains dommages, HORMIS LES CAS PREVUS PAR LA LOI, MS NE SAURAIT ÊTRE TENU RESPONSABLE POUR TOUT DOMMAGE INDIRECT. SPECIAL CONSECUTIF OU ACCIDENTEL RESULTANT DE OU RELATIF A L'UTILISATION OU AU FONCTIONNEMENT DE CE LOGICIEL CETTE RESTRICTION SERA APPLIQUEE MEME SI UNE ACTION EN JUSTICE ECHOUE DANS SON OBJECTIF ESSENTIEL. EN AUCUN CAS MS NE SAURAIT ETRE TENU RESPONSABLE POUR TOUTE SOMME SUPERIEURE A DEUX CENT CINQUANTE DOLLARS AMERICAINS (250.00 USD). Limitations portant sur une modification du programme, une décompilation et le démontage. Vous ne devez pas modifier le LOGICIEL, le décompiler ou le démonter, sauf et uniquement dans la mesure où une telle activité est explicitement autorisée par la loi applicable nonobstant cette limitation.

TRANSFERT DE LOGICIELAUTORISE MAIS AVEC RESTRICTIONS. Vous ne pouvez transférer définitivement vos droits au titre de ce CLUF que dans le cadre d'un vente ou du transfert définitif de l'Appareil, et uniquement si le bénéficiaire accepte ce CLUF. Si le LOGICIEL est une mise à jour, le transfert doit également inclure toutes les versions précédentes du LOGICIEL.

RESTRICTIONS A LEXPORTATION Vous reconnaissez que ce LOGICIEL est un produit provenant des ETATS-UNIS. Vous acceptez de vous conformer à toutes les lois nationales et internationales en vigueur qui s'appliquent au LOGICIEL, y compris les U.S. Export Administration Regulations, ainsi que les restrictions relatives aux utilisateurs finaux, à l'utilisation finale et au pays de destination édictées par le gouvernement des Etats-Unis ou tout autre gouvernement. Pour toute information complémentaire concernant l'exportation de ce LOGICIEL, consultez le site http://www.microsoft.com/exporting/.

## Table des matières

| Présentation de La Bibliothèque du Petit Larousse         |     |
|-----------------------------------------------------------|-----|
| Démarrage                                                 | 6   |
| Utilisation de la batterie                                | 6   |
| Réinitialisation de l'appareil                            | 8   |
| Calibrage de l'appareil                                   | 11  |
| Utilisation du stylet                                     | 12  |
| Allumer et éteindre l'appareil                            | 12  |
| Utilisation des fonctions spéciales                       | 13  |
| Utilisation du clavier                                    | 16  |
| Lecture des contenus de La Bibliothèque du Petit Larousse |     |
| Ouvrir et fermer Le Petit Larousse Illustré               | 17  |
| Affichage de La Bibliothèque du Petit Larousse            | .19 |
| Recherche d'une définition ou d'une traduction            |     |
| Se déplacer dans La Bibliothèque du Petit Larousse        |     |
| Utilisation des menus dans                                |     |
| La Bibliothèque du Petit Larousse                         | 25  |
| Recherche dans La Bibliothèque du Petit Larousse          | 28  |
| Utilisation des signets et annotations                    | 29  |
| Description de la Bibliothèque du Mobipocket Reader       |     |
| Modification des paramètres de Mobipocket Reader          | .35 |
| Obtention d'aide                                          |     |
| Quitter Mobipocket Reader                                 | 38  |
| Litilisation des fonctions de Windows                     |     |
| Litilisation du Bureau                                    | 39  |
| Modification des paramètres de appareil                   | 42  |
| Litilisation des programmes                               |     |
| Utilisation de l'Explorateur Windows                      |     |
|                                                           |     |
| Installation de programmes                                | 55  |
|                                                           | 00  |
|                                                           | FC  |
| Detroit d'une certe d'extension                           | 50  |
|                                                           | 57  |
|                                                           | 57  |
| Avertiegemente du diegesitif                              | 38  |
|                                                           | 59  |
| Garanties Limitees                                        | 60  |

## Présentation de La Bibliothèque du Petit Larousse

Nous vous remercions d'avoir choisi *La Bibliothèque du Petit Larousse*, un outil de référence complet avec 5 dictionnaires en 1!

Son emballage contient :

- le produit électronique de poche avec un stylet
  - un dispositif de poche à écran couleur de 240 x 320 pixel, à rétroéclairage, avec emplacement pour carte d'extension Secure Digital (SD) / MultiMediaCard (MMC) et prise en charge audio;
  - le système d'exploitation Microsoft® Windows® CE .NET ;
  - une version pré-installée de MobiPocket Reader ;
  - une carte MMC pré-installée contenant *Le Petit Larousse Illustré*
- un câble USB
- un adaptateur CA
- le CD d'installation du LPL-1000 contenant les pilotes USB
- le Mode d'emploi

La Bibliothèque du Petit Larousse exécute le système d'exploitation Microsoft® Windows® CE .NET, dont le Panneau de configuration vous permet de modifier les paramètres de l'appareil, et l'Explorateur Windows de trouver des fichiers sur l'appareil.

Une version pré-installée de MobiPocket Reader vous permet de lire des livres électroniques (eBooks), journaux (eNews) et autres documents (eDocs).

#### La Bibliothèque du Petit Larousse offre les contenus suivants :

- la 100e édition du *Petit Larousse Illustré* qui répond rapidement à toutes les questions sur la langue et la culture générale, avec en supplément illustrations abondantes, pages citations, proverbes et chronologie universelle;
- un dictionnaire des synonymes français Larousse qui propose pour chaque entrée des synonymes, antonymes, mots associés et mots à comparer ;
- trois dictionnaires bilingues Larousse qui vous permettent de traduire des mots en français, anglais, allemand et espagnol;
- un tableau de conjugaison des verbes français à tous les temps et toutes les formes ;
- un guide de grammaire qui vous aide à mieux maîtriser la langue française ;
- une base d'homonymes et d'homophones français (Confondables).

Pour en savoir plus, veuillez lire ce Mode d'emploi.

## À propos des illustrations d'écran

Certaines des illustrations d'écran figurant dans ce Mode d'emploi peuvent différer légèrement de ce qui s'affiche à l'écran de votre produit. Cela ne signifie pas que votre appareil ne fonctionne pas correctement.

## Démarrage

Avant de commencer à utiliser *La Bibliothèque du Petit Larousse*, chargez complètement la batterie, réalisez un redémarrage à froid, puis calibrez l'appareil.

## Utilisation de la batterie

Le produit est alimenté par une batterie au lithium-ion rechargeable de 900 mAh. Il est fortement recommandé de charger complètement la batterie avant d'utiliser le produit et de la recharger régulièrement.

#### Comment charger la batterie

Pour charger la batterie, procédez comme suit :

1. Insérez la fiche de l'adaptateur CA dans l'adaptateur de charge.

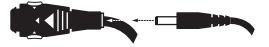

2. Reliez l'adaptateur de charge à l'appareil.

Appuyez sur les côtés de l'adaptateur de charge pour l'insérer dans le port de charge / USB situé en bas de l'appareil. Respectez la direction des flèches situées sur l'adaptateur de charge.

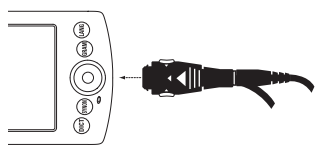

3. Branchez l'adaptateur CA dans une prise électrique.

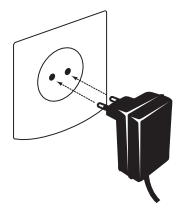

4. Lorsque le voyant d'alimentation situé en haut de l'appareil passe au vert, débranchez l'adaptateur CA.

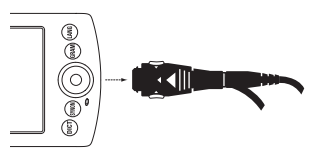

Le temps nécessaire pour charger complètement la batterie est d'environ quatre (4) heures.

## Réinitialisation de l'appareil

Avant d'utiliser votre produit pour la première fois, vous devez réalisez un redémarrage à froid. De temps en temps, il peut s'avérer nécessaire de réinitialiser le produit afin d'effacer la mémoire ou de redémarrer un programme. Vous pouvez réaliser un redémarrage à froid ou à chaud.

### Réalisation d'un redémarrage à froid

Un redémarrage à froid efface tous les paramètres, programmes et données enregistrés dans la RAM. Réalisez un redémarrage à froid :

- avant d'utiliser le produit pour la première fois ;
- dans le rare cas où les données à l'écran seraient altérées ;
- si une application ne répond pas correctement.

**Avertissement :** la réinitialisation de l'appareil efface les paramètres et informations introduites par l'utilisateur dans la RAM et sur toute carte d'extension installée. Toute donnée enregistrée sera donc perdue.

Pour réaliser un redémarrage à froid, procédez comme suit :

1. Dévissez l'extrémité plate du stylet pour séparer l'outil de réinitialisation.

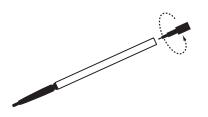

2. Insérez l'outil de réinitialisation dans le petit orifice situé sur le côté de l'appareil.

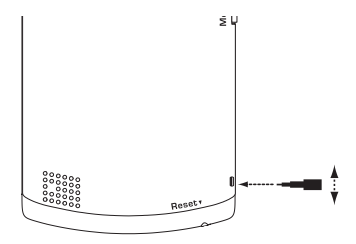

**Remarque :** l'orifice ne porte aucune légende. Il est situé sur le côté de l'appareil, et non pas en bas de celui-ci. Ce bouton est différent du bouton Reset (Réinitialisation) situé en bas de l'appareil.

L'outil de réinitialisation est spécialement adapté à l'orifice du bouton encastré.

# 3. En appliquant une légère pression, déplacez l'outil de réinitialisation vers le haut et vers le bas comme si vous basculiez un interrupteur.

**Remarque :** l'appareil est livré avec l'interrupteur d'alimentation de la batterie dans la position arrêt. La réalisation d'un redémarrage à froid active la batterie.

Un écran de bienvenue s'affiche brièvement pour laisser place, après quelques secondes, à l'écran de calibrage. Pour en savoir plus sur le calibrage de l'appareil, veuillez vous reporter à « Calibrage de l'appareil » à la page 11.

## 4. Revissez l'outil de réinitialisation à sa place à l'extrémité du stylet.

Après un redémarrage à froid, vous devez télécharger tous les programmes ou contenus que vous aviez ajoutés à l'appareil et introduire à nouveau toutes les informations que vous pouvez avoir perdues.

## Réalisation d'un redémarrage à chaud

Un redémarrage à chaud arrête toutes les applications en exécution mais n'efface aucun programme ni aucune donnée enregistrée. Si une application ne fonctionne pas comme elle le devrait, vous pouvez réaliser un redémarrage à chaud.

À l'aide du stylet, appuyez délicatement sur le bouton Reset (Réinitialisation).

**Remarque :** le bouton Reset (Réinitialisation) est situé en bas de l'appareil.

L'appareil redémarrera au bout de cinq (5) secondes environ.

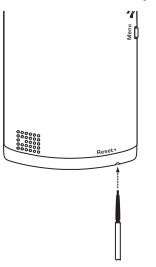

**Avertissement :** si vous appuyez trop fort sur le bouton Reset (Réinitialisation), vous pouvez désactiver l'appareil de façon permanente.

**ATTENTION :** assurez-vous d'enregistrer toute donnée non enregistrée avant de réaliser un redémarrage à chaud. Toutes les données non enregistrées seront effacées.

## Calibrage de l'appareil

Après un redémarrage à froid, l'écran de calibrage s'affiche.

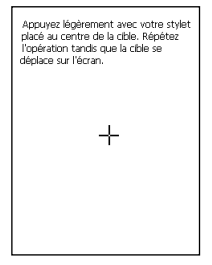

Cet écran vous permet de définir les points de référence au moyen desquels l'exactitude et la précision de l'appareil sont déterminées. Vous devez utiliser le stylet pour calibrer l'appareil.

- 1. Chaque fois qu'un réticule apparaît à l'écran, appuyez sur le point d'intersection de celui-ci.
- 2. Une fois l'appareil calibré, appuyez sur l'écran pour commencer à l'utiliser.

La page de bienvenue apparaît.

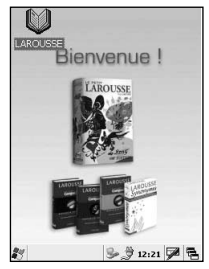

## Utilisation du stylet

Le stylet vous permet de réaliser les actions élémentaires suivantes :

- Appuyer Avec le bout du stylet, appuyez légèrement sur l'écran pour sélectionner un élément. Après avoir appuyé sur l'élément, relevez le stylet. Appuyer sur l'écran avec le stylet revient au même que de cliquer sur un élément à l'aide de la souris sur votre PC. Appuyez deux fois pour ouvrir un élément.
- Déplacer Appuyez avec le bout du stylet sur un élément et, sans relever le stylet de l'écran, faites-le glisser jusqu'à l'emplacement de votre choix.
- Sélectionner Dans une application, appuyez avec le bout du stylet au début ou à la fin du mot ou de la série de mots que vous souhaitez sélectionner dans le texte. Faites glisser le stylet sur le ou les mots à sélectionner. Vous pouvez alors appuyer sur la sélection pour réaliser une opération.

## Allumer et éteindre l'appareil

Pour allumer l'appareil, appuyez sur le bouton Marche / Arrêt situé en haut du côté droit de l'appareil.

Pour éteindre l'appareil, appuyez à nouveau sur le bouton

Marche / Arrêt ou appuyez sur l'écran avec le stylet sur 都 | Arrêter.

## Utilisation des fonctions spéciales

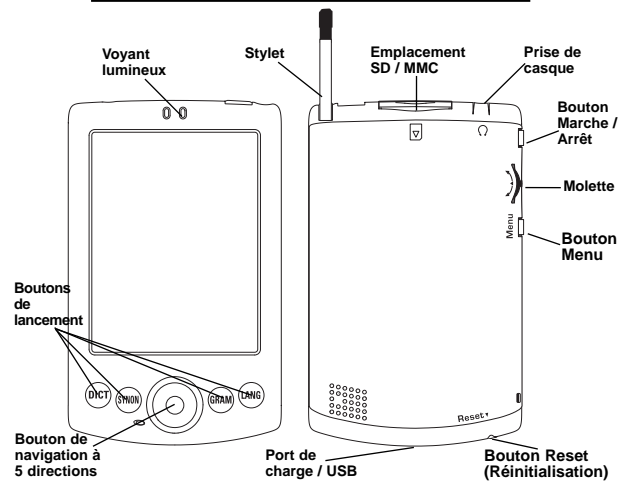

Boutons de lancement : chacun de ces boutons permet d'accéder aux ouvrages de La Bibliothéque du Petit Larousse.

- DICT permet d'accéder au *Petit Larousse Illustré*. **Remarque :** la carte MMC contenant *Le Petit Larousse Illustré* doit être installée dans l'emplacement d'extension SYNON permet d'accéder au *Dictionnaire des Synonymes Larousse*.
- **GRAM** permet d'accéder au *Guide de Grammaire Française* Larousse.
- LANG permet d'accéder à une liste des dictionnaires bilingues figurant dans *La Bibliothèque du Petit Larousse*: Français-Allemand, Français-Anglais, Français-Espagnol, Allemand-Français, Anglais-Français, Espagnol-Français.

Bouton de navigation à 5 directions : ce bouton permet de se déplacer dans la sélection ou la page dans la direction choisie : vers le haut, vers le bas, vers la gauche ou vers la droite. Pour sélectionner un élément, appuyez au centre du bouton.

**Voyant lumineux :** ce voyant lumineux s'allume de couleur rouge lorsque l'appareil est en cours de charge et passe au vert lorsque l'appareil est complètement chargé.

**Port de charge / USB :** ce port vous permet de relier votre appareil à une prise électrique ou à un PC à l'aide des câbles de l'adaptateur CA / USB. Utilisez ce port pour charger l'appareil ou pour transférer des informations entre l'appareil et votre PC. **Remarque :** n'utilisez que les câbles fournis avec *La Bibliothèque du Petit Larousse.* 

**Bouton Marche / Arrêt :** ce bouton permet d'allumer et d'éteindre l'appareil.

**Molette :** la molette permet de se déplacer dans la sélection ou la page dans la direction choisie : vers le haut ou vers le bas. Pour sélectionner un élément, appuyez au centre de la molette.

**Stylet :** cet outil vous permet d'appuyer, de déplacer et de sélectionner des éléments à l'écran. Vous pouvez aussi utiliser le stylet pour réaliser un redémarrage à chaud ou, après avoir dévissé l'outil de réinitialisation, pour réaliser un redémarrage à froid.

Emplacement pour carte Secure Digital (SD) / MultiMediaCard (MMC) : l'emplacement SD / MMC est situé en haut de l'appareil. Il vous permet d'insérer des cartes d'extension dans l'appareil. Le Petit Larousse Illustré se trouve sur une carte d'extension. D'autres cartes d'extension sont vendues séparément. **Prise en charge audio** : votre produit possède une prise audio et un haut-parleur. La prise audio est conçue pour des casques stéréo de 2,5 mm. **Attention** : les casques monophoniques ne fonctionnent pas avec cet appareil. Le haut-parleur est situé au dos de l'appareil. **Remarque** : les fonctions audio ne fonctionnent qu'avec les contenus qui prennent en charge le discours.

**Bouton Menu :** ce bouton permet de minimiser toute application active et d'accéder au Bureau.

**Bouton Reset (Réinitialisation) :** le bouton Reset (Réinitialisation) est encastré dans un trou de la taille d'une aiguille situé en bas de l'appareil. À l'aide du stylet, appuyez légèrement sur le bouton Reset (Réinitialisation) si l'appareil ne répond pas ou si l'écran fonctionne de façon anormale. **Remarque :** ce bouton est différent de l'interrupteur de redémarrage à froid.

Adaptateur CA : l'adaptateur CA / CC est dans l'intervalle 5 volts avec un courant de 100 à 240 milliampères.

L'âme intérieure de la fiche de l'adaptateur CA est positive, et la partie extérieure de la fiche est négative.

**Câble USB :** ce câble vous permet de connecter l'appareil à votre PC.

## Utilisation du clavier

Utilisez le clavier virtuel pour saisir du texte dans n'importe quel champ de saisie. Accédez au clavier virtuel depuis la barre des tâches, et utilisez le stylet pour appuyer sur les lettres, chiffres et symboles de votre choix. Pour utiliser le clavier virtuel, procédez comme suit :

- 1. Appuyez sur 💯 dans la barre des tâches.
- 2. Appuyez sur Clavier pour afficher le clavier à l'écran.

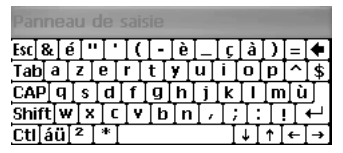

Pour afficher des lettres majuscules, appuyez sur **Shift** (Maj.). Pour afficher des symboles, appuyez sur **áü**.

| Panneau de saisie |     |     |      |    |     |    |     |    |    |       |   |    |
|-------------------|-----|-----|------|----|-----|----|-----|----|----|-------|---|----|
| Esc] ż            | / i | ]œ  | •] ¢ | £  | ¥   | §  | I°. | ±  | μ  | I-    | = | +  |
| [Tab]             | à[  | á [ | â    | ã  | ä [ | â  | æ]  | ç  | ð  | ñ     | ] | [] |
| CAP               | è   | é   | ê    | ë  | ì   | í  | Îî  | Ϊï | Į₽ | Ĭš    | Ŀ | Γ  |
| Shift             | :[ò | Ιó  | Ιô   | Įõ | Ιö  | Ιù | l∫ú | Ιû | Ιi | i [ / | Π | ₽. |
| Ctl]              | iü  | ÝΙ  | Ϋ́   |    |     |    |     | Ι  | ¥  | 1     | 4 | →  |

- 3. Appuyez sur le champ où vous souhaitez saisir le texte.
- 4. Appuyez sur les lettres, symboles ou chiffres que vous souhaitez saisir.

**Remarque :** il est possible que vous deviez appuyer à nouveau sur le champ de saisie afin de vous assurer que celui-ci est toujours actif.

 Appuyez sur dans la barre des tâches, puis appuyez sur Masquer le panneau d'entrée pour fermer le clavier.

## Lecture des contenus de La Bibliothèque du Petit Larousse

Dans La Bibliothèque du Petit Larousse, vous pouvez lire, effectuer des recherches et utiliser des signets. Cette section décrit comment ouvrir et fermer des contenus, modifier les paramètres de Mobipocket Reader, utiliser la Bibliothèque, utiliser les menus, trouver une définition, afficher des contenus, rechercher un document, utiliser des signets, obtenir de l'aide et quitter Mobipocket Reader.

## <u>Ouvrir et fermer</u> Le Petit Larousse Illustré

Vous pouvez ouvrir *Le Petit Larousse Illustré* de l'une des façons suivantes :

1. Appuyez sur DICT.

**Remarque :** la carte MMC contenant *Le Petit Larousse Illustré* doit être installé dans l'emplacement d'extension.

Les boutons de lancement permettent d'ouvrir les autres contenus disponibles :

SYNON permet d'ouvrir le Dictionnaire des Synonymes Larousse.

- **GRAM** permet d'ouvrir le *Guide de Grammaire Française Larousse*.
- LANG permet d'ouvrir une liste des dictionnaires bilingues figurant dans *La Bibliothèque du Petit Larousse*: Français-Allemand, Français-Anglais, Français-Espagnol, Allemand-Français, Anglais-Français, and Espagnol-Français.
- 2. Dans le Bureau, appuyez deux fois sur l'icône Larousse.

La page de bienvenue s'affiche.

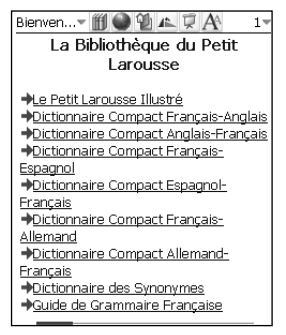

Appuyez sur le titre du livre de votre choix.

#### 3. Depuis Mobipocket Reader, appuyez sur le menu principal (en haut à gauche), sur Bibliothèque, puis sur Le Petit Larousse Illustré.

La première fois que vous ouvrez Le Petit Larousse Illustré, la première page s'affiche. Ensuite, le dictionnaire s'ouvrira à la page où vous l'avez laissé la dernière fois que vous l'avez consulté.

Pour fermer *Le Petit Larousse Illustré*, appuyez sur le menu principal, puis sur **Quitter**.

Pour quitter la Bibliothèque et revenir au document ouvert précédemment, appuyez sur **Fermer**.

Remarque : tous les eBooks, eNews et eDocs disponibles peuvent être ouverts depuis la Bibliothèque. Les documents sont classés par type. Vous pouvez créer vos propres catégories, puis leur assigner des documents. Pour en savoir plus, veuillez vous reporter à « Description de la Bibliothèque du Mobipocket Reader » à la page 31.

## <u>Affichage de La</u> Bibliothèque du Petit Larousse

C'est dans la zone d'Affichage de texte que vous pouvez lire les contenus de la *Bibliothèque du Petit Larousse*.

L'Affichage de texte comprend une barre d'outils, le texte du document et une barre de progression.

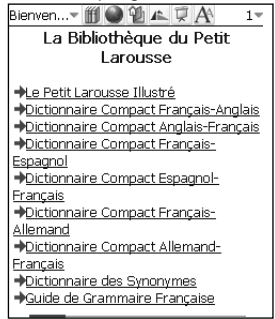

#### Barre d'outils

La barre d'outils permet d'afficher deux menus. Appuyez sur le titre du document (en haut à gauche) pour accéder au menu principal. Appuyez sur le numéro de la page (en haut à droite) pour accéder au menu de la page.

La barre d'outils comprend également des icônes qui vous permettent de vous déplacer dans la *Bibliothèque du Petit Larousse* et de vous rendre ailleurs dans Mobipocket Reader. Les icônes suivantes sont disponibles :

permet d'accéder à la Bibliothèque.

permet d'accéder à la Bibliothèque en ligne sur mobipocket.com. Remarque : le produit ne prenant pas en charge la connectivité à Internet, cette icône ne permettra pas d'accéder à mobipocket.com.

| ф <u>ь</u> | permet d'accéder à la table des matières, si elle                                                        |
|------------|----------------------------------------------------------------------------------------------------|
| 1          | existe, ou à la première page dans le cas contraire.<br>permet de modifier l'orientation de l'affichage. |
| Q          | permet de lancer et d'arrêter le défilement                                                              |
|            | automatique.                                                                                             |
| A          | permet de choisir une taille de police parmi celles disponibles.                                         |
| ÷          | permet de retourner à la position précédente.                                                            |

#### Zone de texte

La zone de texte de l'écran contient le texte des ouvrages de la *Bibliothèque du Petit Larousse*. Pour le *Petit Larousse Illustré*, cette zone peut comprendre une page de titre, des illustrations, une table des matières et des liens hypertextes. Une barre de titre ombrée identifie le début d'une nouvelle entrée. Elle est suivie du texte de la définition. Les entrées peuvent inclure la partie du discours (entre parenthèses dans la barre de titre), des informations sur la prononciation (entre parenthèses dans la barre de titre), des définitions, des catégories (en lettres majuscules), des illustrations et des exemples d'utilisation (en italique).

Les entrées des autres ouvrages figurant dans *La Bibliothèque du Petit Larousse* varient de la façon suivante :

#### Dictionnaires bilingues

Les entrées peuvent comprendre des phrases courantes.

#### Confondables™ Français

Les « confondables » sont des mots que l'on a tendance à confondre avec d'autres à l'orthographe ou prononciation proche. Tous les mots qui peuvent être confondus entre eux sont regroupés à la même page. Une barre de titre ombrée identifie chaque « confondable ».

Chaque « confondable » est suivi par sa partie du discours en italique et peut inclure de brèves informations complémentaires pour une meilleure compréhension du mot.

#### Dictionnaire des Synonymes Larousse

Les entrées du dictionnaire des synonymes contiennent une brève définition du mot suivie d'une liste de synonymes et d'antonymes. Les synonymes sont des mots à signification voisine. Les antonymes sont des mots à signification opposée. Les entrées peuvent aussi comprendre la partie du discours (en italique dans la barre de titre). Chaque définition différente du mot est identifiée par un point.

#### Guide de Grammaire Française Larousse

Le titre du thème apparaît en gras en haut de la page. Sous le titre se trouve le texte du thème. Des exemples d'utilisation sont donnés en italique et en alinéa.

La barre de titre offre également des liens pour accéder à des informations complémentaires. Pour afficher ces informations complémentaires, sélectionnez l'un des liens disponibles :

- DICT permet d'accéder à l'index des mots dans *Le Petit Larousse Illustré*.
- **CONF** permet d'afficher les « confondables », une liste des mots que l'on a tendance à confondre avec le mot consulté.
- **CONJ** permet d'afficher le tableau de conjugaison du verbe consulté.
- **SYNON** permet d'accéder à un index de mots dans le dictionnaire des synonymes.

Les entrées offrant des images possèdent un lien qui indique que vous devez faire défiler la page pour afficher l'image. Pour afficher l'image, sélectionnez le lien ou faites défiler la page. **Remarque :** certaines images de grande taille, telles que les cartes, sont divisées en sections plus petites afin de vous faciliter la navigation dans l'image dans le mode grande image.

Vous pouvez régler l'affichage du texte en modifiant vos paramètres. Pour en savoir plus, veuillez vous reporter à « Modification des paramètres de Mobipocket Reader » à la page 35. Une autre façon de modifier l'affichage du texte est de passer à l'affichage plein écran. Pour ce faire, appuyez sur la molette ou au centre du bouton de navigation à 5 directions. Vous masquez ainsi la barre d'outils située en haut de l'écran et la barre de progression située en bas. Appuyez à nouveau sur la molette ou sur le bouton de navigation à 5 directions pour réafficher la barre d'outils et la barre de progression.

#### Barre de progression

La barre de progression indique votre position dans le texte d'un ouvrage.

Au fur et à mesure que vous avancez dans l'ouvrage, la barre reflète votre progression. Vous pouvez appuyer n'importe où sur la barre de progression pour vous rendre ailleurs dans l'ouvrage.

Si vous avez enregistré des signets, une petite encoche est placée sur la barre de progression indiquant la position du signet dans l'ouvrage. Les symboles symboles et apparaissent à gauche et droite de la barre lorsqu'un ouvrage possède des signets.

## Recherche d'une définition ou d'une traduction

Vous pouvez rechercher une entrée dans les index d'un ouvrage. Vous pouvez accéder aux index, lorsqu'ils sont disponibles, à partir de la table des matières ou des menus.

**Remarque :** les index disponibles dépendent du contenu de l'ouvrage. Les index disponibles dans *Le Petit Larousse Illustré* peuvent ne pas être disponibles dans le *Dictionnaire des Synonymes Larousse.* 

Dans la table des matières, appuyez sur :

Les noms communs : pour accéder à l'index des noms communs dans *Le Petit Larousse Illustré*.

Les noms propres : pour accéder à l'index des noms propres dans *Le Petit Larousse Illustré*.

**Bibliothèque d'images :** pour accéder à l'index des images dans *Le Petit Larousse Illustré*.

**Recherche de mots :** pour accéder à l'index des mots de l'ouvrage consulté.

Chacun de ces index comprend un champ de saisie et une liste de mots. Pour trouver un mot, saisissez-le à l'aide du clavier virtuel. Au fur et à mesure que vous tapez les lettres, la première entrée de l'index qui correspond aux lettres que vous saisissez apparaît en haut de la liste. Continuez de saisir les lettres du mot que vous recherchez jusqu'à ce qu'il apparaisse à l'écran, puis sélectionnez-le. Après avoir lu l'entrée correspondante, tournez les pages et consultez d'autres entrées, ou retournez à l'index pour rechercher un autre mot.

#### Recherche de mots sélectionnés

Vous pouvez trouver une définition ou une traduction pour n'importe quel mot du texte en le sélectionnant, puis en appuyant dessus. Pour sélectionner un mot, faites glisser le stylet sur celui-ci. Appuyez sur le mot sélectionné.

- Définition vous permet de rechercher la définition ou la traduction du ou des mots dans le livre de référence indiqué. Pour en savoir plus sur la configuration du livre de référence, veuillez vous reporter à « Modification des paramètres de Mobipocket Reader » à la page 35.
- **Copier** permet de copier le ou les mots sélectionnés dans le presse-papiers.
- Surligner permet de surligner le ou les mots.

Annoter vous permet d'ajouter une note au texte. Appuyez sur Ajouter pour enregistrer la note, ou sur Annuler pour annuler l'opération.

Modifier vous permet de réviser le texte et de saisir vos modifications.

Ajouter un lien.... vous permet d'ajouter un lien vers un mot figurant dans le même livre ou dans un autre. Rendezvous là où vous souhaitez ajouter une référence croisée, sélectionnez un mot, appuyez sur le mot sélectionné, puis choisissez **Fixer la cible du lien** dans le menu qui s'affiche.

## Se déplacer dans La Bibliothèque du Petit Larousse

Pour faire défiler les pages des ouvrages de *La Bibliothèque du Petit Larousse*, procédez de l'une des façons suivantes.

- Appuyez sur le côté droit de l'écran (lorsque l'option Toucher l'écran tourne la page est activée) ou sur la flèche droite du bouton de navigation à 5 directions pour vous rendre à la page suivante.
- Appuyez sur le côté gauche de l'écran (lorsque l'option Toucher l'écran tourne la page est activée) ou sur la flèche gauche du bouton de navigation à 5 directions pour vous rendre à la page précédente.
- Au fur et à mesure que vous avancez dans l'ouvrage, la barre de progression située en bas de l'écran indique votre position dans celui-ci. Appuyez n'importe où sur la barre de progression pour vous rendre ailleurs dans l'ouvrage. Appuyez sur = pour retourner à votre position précédente.
- Le texte souligné indique un lien hypertexte. Appuyez sur le texte souligné pour vous rendre à la section du texte associée au lien. Vous pouvez également appuyer sur le centre du bouton de navigation à 5 directions ou sur la molette pour vous rendre à la section du texte associée au lien. Appuyez sur = pour retourner à votre position précédente.

## <u>Utilisation des menus dans</u> La Bibliothèque du Petit Larousse

Il existe deux menus : le menu principal et le menu de la page. Appuyez sur le titre du document (en haut à gauche) pour afficher le menu principal. Appuyez sur le numéro de la page (en haut à droite) pour afficher le menu de la page. Pour sélectionner une option de menu, ouvrez le menu qui vous intéresse, puis appuyez sur l'option de menu de votre choix.

#### Menu principal

Utilisez le menu principal pour modifier les paramètres de Mobipocket Reader, rechercher un document, afficher la liste des signets, accéder à la Bibliothèque, afficher des informations sur Mobipocket Reader et quitter le programme.

| Bibliothèque    | permet d'accéder à la Bibliothèque.                   |
|-----------------|-------------------------------------------------------|
| Librairie       | permet d'accéder à mobipocket.com.                    |
|                 | <b>Remarque :</b> le produit ne prenant pas en charge |
|                 | la connectivité à Internet, cette icône ne            |
|                 | permettra pas d'accéder à mobipocket.com.             |
| Liste des       | permet d'afficher la liste des signets                |
| signets         | enregistrés pour Le Petit Larousse Illustré ou        |
| 0               | le livre que vous lisez.                              |
| Rechercher      | permet d'accéder à la boîte de dialogue               |
|                 | Rechercher dans le texte. Pour en savoir plus,        |
|                 | veuillez vous reporter à « Recherche dans La          |
|                 | Bibliothèque du Petit Larousse » à la page 28.        |
| Paramètres      | vous permet de configurer la taille de la police,     |
|                 | d'afficher des marges, d'ouvrir la Bibliothèque       |
|                 | à chaque fois que vous ouvrez Mobipocket              |
|                 | Reader et d'utiliser la justification complète        |
|                 | pour le texte. Pour en savoir plus, veuillez          |
|                 | vous reporter à « Modification des paramètres         |
|                 | de Mobipocket Reader » à la page 35.                  |
| Auto Défilement | permet de lancer le défilement automatique.           |
|                 | Appuyez n'importe où à l'écran pour arrêter le        |
|                 | défilement automatique.                               |

| Aide     | permet d'afficher l'aide en ligne de<br>Mobipocket Reader. Pour obtenir des<br>informations spécifiques sur <i>Le Petit Larousse</i><br><i>Illustré</i> ou sur d'autres contenus, veuillez vous<br>reporter au didacticiel correspondant. |
|----------|----------------------------------------------------------------------------------------------------|
| A propos | permet d'afficher le numéro de version et les<br>informations de copyright de Mobipocket<br>Reader. Votre code personnel ou PID est<br>également affiché. Le PID identifie de façon<br>unique Mobipocket Reader sur votre appareil.       |
| Quitter  | permet de quitter Mobipocket Reader.                                                                                                    |

#### Menu de la page

Le menu de la page vous permet de vous rendre à la première page ou à la page de votre choix, ou bien d'ajouter un signet. Ce menu peut contenir d'autres options, comme un didacticiel, une biographie de l'auteur, un avant-propos, une table des matières et des infos sur le livre électronique (eBook). Les infos sur l'eBook offrent des informations spécifiques à l'eBook, comme par exemple, l'auteur, le titre et la date.

Aller au début vous permet de vous rendre à la première page du document.

- Aller à la page...vous permet d'accéder à la boîte de dialogue Aller à la page. Appuyez sur la ligne pour activer le mode de saisie de données. À l'aide du clavier virtuel, saisissez un numéro compris dans l'intervalle indiqué. Appuyez sur OK. Appuyez sur Annuler pour quitter sans changer de page.
- Ajouter un signet d'ajouter un signet à la page où vous vous trouvez avec une étiquette contenant une brève description.
- Ajouter un dessin permet d'ajouter un dessin à la page où vous vous trouvez.

Les options de menu suivantes apparaissent dans le menu de la page pour des contenus spécifiques.

**Recherche de noms communs :** permet d'accéder à l'index des noms communs dans *Le Petit Larousse Illustré*.

**Recherche de noms propres :** permet d'accéder à l'index des noms propres dans *Le Petit Larousse Illustré.* 

**Bibliothèque d'images :** permet d'accéder à l'index des images dans *Le Petit Larousse Illustré*.

Sommaire : permet d'accéder à la table des matières.

Les pages roses : permet d'accéder à un recueil d'expressions et de proverbes français, ainsi qu'à l'étymologie des mots dans *Le Petit Larousse Illustré*.

La chronologie : permet d'accéder à une chronologie de moments importants de l'histoire dans *Le Petit Larousse Illustré.* 

**Prononciation et Conjugaisons :** permet d'accéder au Guide de grammaire et de conjugaison dans *Le Petit Larousse Illustré*.

**Recherche de mots :** permet d'accéder à l'index des mots pour le livre que vous lisez.

**Allemand-français :** permet d'accéder à l'index des mots dans le dictionnaire allemand-français.

**Français-allemand :** permet d'accéder à l'index des mots dans le dictionnaire français-allemand.

Anglais-français : permet d'accéder à l'index des mots dans le dictionnaire anglais-français.

**Français-anglais :** permet d'accéder à l'index des mots dans le dictionnaire français-anglais.

**Espagnol-français** : permet d'accéder à l'index des mots dans le dictionnaire espagnol-français.

Français-espagnol : permet d'accéder à l'index des mots dans le dictionnaire français-espagnol.

**Bienvenue :** permet d'accéder à la page de bienvenue de *La Bibliothèque du Petit Larousse.* 

Informations : permet d'accéder au didacticiel.

## Recherche dans La Bibliothèque du Petit Larousse

Vous pouvez trouver les informations qui vous intéressent en utilisant la boîte de dialogue Rechercher dans le texte. La boîte de dialogue Rechercher dans le texte vous permet de saisir une chaîne de caractères et de rechercher cette chaîne dans le texte du *Petit Larousse Illustré* ou de tout autre ouvrage que vous consultez.

- 1. Dans le menu principal, appuyez sur Rechercher. La boîte de dialogue Rechercher dans le texte s'affiche.
- À l'aide du clavier virtuel, saisissez le mot ou la phrase que vous souhaitez trouver.
- 3. Sélectionnez les paramètres de recherche de votre choix.

Vous pouvez rechercher à partir du premier mot d'un document, en arrière ou en avant depuis votre position actuelle, ou en arrière à partir du dernier mot du document. *Respecter la casse* vous permet de rechercher un ou plusieurs mots exactement comme vous les avez saisis en respectant la casse. Ne cochez pas cette case si vous souhaitez rechercher un ou plusieurs mots en ignorant la casse.

Mot entier permet de rechercher uniquement le mot que vous avez saisi. Ne cochez pas cette case si vous souhaitez rechercher un mot comme partie d'un autre mot. *Chercher dans annotations* permet de rechercher un ou plusieurs mots dans les signets et les annotations.

 Appuyez sur Rechercher pour lancer votre recherche. Appuyez sur Annuler pour quitter sans lancer la recherche. Lorsqu'une correspondance est trouvée, elle apparaît sur la ligne supérieure de l'écran.

Si aucune correspondance n'est trouvée, saisissez un autre mot ou fermez la boîte de dialogue.

5. Pour aller à la correspondance suivante, appuyez à nouveau sur Rechercher.

## Utilisation des signets et annotations

Vous pouvez insérer un signet n'importe où dans le texte. **Remarque :** les signets sont enregistrés sur la carte pour tout ouvrage provenant de la carte. La carte MMC qui contient *Le Petit Larousse Illustré* ou toute autre carte disposant d'espace libre doit donc être installée dans l'emplacement d'extension. Pour ajouter un signet, procédez comme suit :

- Depuis n'importe où dans le texte, appuyez sur le menu de la page, puis sur Ajouter un signet.
  La boîte de dialogue Ajouter un signet s'affiche. Une étiquette contenant une brève description du signet apparaît automatiquement dans la boîte de dialogue.
- Pour insérer le signet, appuyez sur Ajouter. Une petite case pleine apparaît dans le coin supérieur droit de la page où le signet a été ajouté. Une petite encoche est placée sur la barre de progression indiquant la position du signet dans le document. Les symboles sur et apparaissent à gauche et à droite de la barre lorsqu'un ouvrage possède des signets. Appuyez sur sur et pour vous rendre au signet précédent ou suivant.
- 3. Appuyez sur la petite case pleine pour afficher l'étiquette du signet.

**Remarque :** les signets sont assignés à des numéros de page, de sorte que si la taille de la police est changée, le signet se trouvera au même numéro de page avec la nouvelle taille de police, mais pas nécessairement à la même position dans le texte.

Vous pouvez afficher une liste de tous les signets enregistrés pour l'ouvrage que vous consultez. Chaque signet de la liste contient une étiquette avec le numéro de page et l'étiquette qui a été saisie lors de la création du signet. Pour afficher ou éditer la liste des signets, procédez comme suit :

## 1. Dans le menu principal, appuyez sur Liste des signets.

La liste est affichée par numéro de page. L'étiquette du signet apparaît à côté du numéro de page où le signet a été inséré.

Si vous avez plus de signets que ceux qui peuvent tenir dans un écran, trois points apparaissent à gauche et à droite en bas de l'écran.

Pour vous rendre à la page suivante, appuyez sur le côté droit de l'écran, puis sur les flèches vers le bas ou vers la droite du bouton de navigation à 5 directions ou tournez la molette vers le bas.

Pour vous rendre à la page précédente, appuyez sur le côté gauche de l'écran, puis sur les flèches vers le haut ou vers la gauche du bouton de navigation à 5 directions ou tournez la molette vers le haut.

Appuyez sur Haut pour vous rendre en haut de la liste.

- 2. Appuyez sur la page pour vous rendre à cette position dans le texte.
- 3. Appuyez sur l'icône du livre située à côté du signet pour le supprimer.

Vous devez confirmer la suppression. Appuyez sur **Oui** pour confirmer.

Appuyez sur **Non** pour quitter la boîte de dialogue sans supprimer le signet.

#### 4. Appuyez sur Fermer pour retourner à votre position précédente dans le document.

## Description de la Bibliothèque du Mobipocket Reader

La Bibliothèque vous permet d'ouvrir un document différent ou de gérer vos documents. La Bibliothèque est constituée d'un en-tête, d'une liste des types de fichier, d'une liste des documents, d'une astuce et d'un pied de page.

Depuis un ouvrage, vous pouvez accéder à la Bibliothèque en appuyant sur mous ur le menu principal, puis sur **Bibliothèque**.

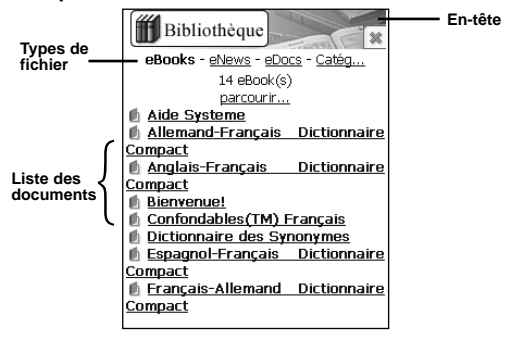

#### En-tête

L'en-tête indique que vous êtes dans la Bibliothèque. Vous pouvez appuyer sur cette zone de l'écran pour fermer la Bibliothèque et retourner au document ouvert précédemment.

#### Types de fichier

Il existe trois types de fichier par défaut dans la Bibliothèque : eBooks, eNews et eDocs.

 eBooks permet d'afficher une liste de tous les livres électroniques formatés comme fichiers .prc. Tous les contenus de Larousse sont formatés comme des eBooks.

- eNews permet d'afficher une liste de tous les documents .enews.
- eDocs permet d'afficher une liste de tous les fichiers .html et .txt.

Appuyez sur **eBooks**, **eNews** ou **eDocs** pour afficher les documents disponibles dans ces types de fichier.

Une liste des documents disponibles dans la catégorie de fichier choisie est affichée. Le type de fichier actif apparaît en gras et n'est pas souligné.

Une option Catégories est également disponible. Elle vous permet de classer vos documents par catégorie.

### Catégories

1. Appuyez sur Catég....

Une liste des catégories créées précédemment s'affiche, le cas échéant.

- Pour afficher la liste des documents assignés à une catégorie donnée, appuyez sur la catégorie. Appuyez sur un document pour l'ouvrir. Appuyez sur Fermer pour quitter la Bibliothèque et revenir au document consulté précédemment. Appuyez sur Retour ou sur Catég pour retourner à la liste des catégories.
- 3. Appuyez sur Créer une nouvelle catégorie pour ajouter une catégorie.

La boîte de dialogue Créer une catégorie s'affiche.

- 4. À l'aide du clavier virtuel, saisissez le nom de votre catégorie.
- Appuyez sur OK pour accepter la nouvelle catégorie. Appuyez sur X pour quitter sans enregistrer la catégorie. Pour supprimer une catégorie, appuyez sur l'icône du livre située à côté de celle-ci.

Vous devez confirmer la suppression. Appuyez sur **Oui** pour confirmer. Appuyez sur **Non** pour quitter la boîte de dialogue sans supprimer la catégorie. **Remarque :** vous pouvez assigner un document à une catégorie seulement depuis la boîte de dialogue Infos eBook. Pour en savoir plus, veuillez vous reporter à « Infos eBook » dans cette page.

#### Liste des documents

Chaque type de fichier et nom de catégorie contient une liste de documents. La liste de documents comprend trois parties : l'indicateur du numéro, le titre du document et une icône.

**Remarque :** tout fichier assigné à une catégorie supprimée devient un fichier non assigné.

Le numéro indique le nombre de documents dans le dossier. Le titre du document ou le nom de la catégorie est souligné, indiquant qu'il s'agit d'un lien hypertexte. Appuyez sur le titre pour ouvrir le document correspondant. Appuyez sur l'icône pour accéder à la boîte de dialogue Infos eBook qui vous permet d'afficher la taille du document, d'assigner le document à une catégorie ou de supprimer le document.

#### Infos eBook

1. Pour afficher les détails d'un document, appuyez sur l'icône située à côté du nom du document.

La boîte de dialogue Détails du livre s'affiche. Elle comprend le titre, la taille, la catégorie et l'emplacement du document.

#### 2. Sélectionnez la catégorie de votre choix.

Les catégories créées précédemment apparaissent en tant qu'options sur cette liste.

#### 3. Sélectionnez l'emplacement pour le contenu.

Vous pouvez enregistrer le contenu dans la mémoire principale, dans le réseau ou sur une carte MMC.

Appuyez sur **Supprimer** pour supprimer le document de votre appareil.

Vous devez confirmer la suppression. Avertissement : soyez prudent lorsque vous supprimez des documents de l' appareil. Il n'y a pas d'étape de confirmation pour la suppression d'un document. Une fois le document supprimé de votre appareil, vous devez réaliser un redémarrage à froid si vous souhaitez restaurer les informations dans la mémoire principale. Si vous supprimez un document enregistré sur une carte MMC, les contenus sont supprimés de façon définitive. **Remarque :** si vous supprimez le dernier document consulté de l'appareil, la Bibliothèque s'ouvrira automatiquement la prochaine fois que vous ouvrirez Mobipocket Reader.

#### 4. Appuyez sur OK.

#### Astuce

Pour chaque écran de la Bibliothèque, une astuce est affichée en bas de l'écran. Cette astuce est un rappel sur l'état de l'écran (« Il n'y a pas de documents dans cette catégorie. ») ou bien un conseil utile pour en savoir plus sur un document donné (« pour obtenir plus d'infos sur un document, cliquez sur son icône. »).

#### Pied de page

Le bas de l'écran de la Bibliothèque propose des liens hypertextes supplémentaires.

- Haut permet de retourner en haut de la liste de documents. Si vous avez plus de documents que ceux qui peuvent tenir dans un écran, faites défiler l'écran pour les afficher. Appuyez sur Haut pour revenir au début de la liste.
- Retour permet de retourner à votre position précédente.
- Fermer permet de quitter la Bibliothèque et de revenir au document ouvert précédemment, le cas échéant. Si aucun document n'a été ouvert précédemment ou si ce dernier a été supprimé de votre appareil depuis lors, ce lien ne vous amène nulle part.

## Modification des paramètres de Mobipocket Reader

La boîte de dialogue Paramètres vous permet de régler les options d'affichage de Mobipocket Reader. Vous pouvez modifier la taille de la police, afficher des marges, choisir de vous rendre à la Bibliothèque lorsque vous ouvrez Mobipocket Reader ou changer la justification du texte. Pour modifier les paramètres, procédez comme suit :

1. Depuis Mobipocket, appuyez sur le menu principal, puis sur Paramètres.

| P                       | aramètre            | es         |        |  |  |
|-------------------------|---------------------|------------|--------|--|--|
| <b>II</b> 🗸             | 🔟 🔽 Bibliothèque    |            |        |  |  |
| $\overline{\mathbf{v}}$ | 💭 🗸 Auto Défilement |            |        |  |  |
| 11                      | Orientation         | de l'écran |        |  |  |
| 1                       | 🗐 🔽 Sommaire        |            |        |  |  |
| A 🔽 Taille de police    |                     |            |        |  |  |
| 🖛 🔽 Retour              |                     |            |        |  |  |
| ۷                       | Librairie           |            |        |  |  |
| Appliquer               |                     |            |        |  |  |
| Principal               | Couleurs            | Affichage  | Icônes |  |  |

2. Réalisez les modifications de votre choix.

Appuyez sur les onglets **Principal**, **Couleurs**, **Affichage** et **Icônes** pour accéder aux paramètres correspondants.

## 3. Appuyez sur Appliquer pour enregistrer vos modifications.

Pour quitter sans enregistrer vos changements, appuyez sur la barre de titre ou annulez toutes vos modifications avant d'appuyer sur **Appliquer**. Les paramètres que vous pouvez modifier sont décrits cidessous :

## **Onglet Principal**

**Taille de police :** permet de définir la taille de la police de tous les documents ouverts avec Mobipocket Reader en choisissant l'une des options suivantes : *Plus petite, Petite, Normale, Grande* ou *Plus Grande*.

**Police :** permet de définir la police, en choisissant l'une des options suivantes : *Tahoma* ou *Courier New*.

**Dictionnaire :** permet de définir le dictionnaire à utiliser pour trouver la définition des mots du texte. Par défaut, ce paramètre est --- *Auto* ---. Vous pouvez remplacer le dictionnaire par tout autre livre installé dans l'appareil.

**Toucher l'écran tourne la page :** vous permet de faire défiler les pages du livre en appuyant sur les côtés droit et gauche de l'écran.

Sur carte de stockage, utiliser le répertoire/eBooks uniquement. : vous permet d'utiliser uniquement les contenus enregistrés sur la carte MMC installée.

## **Onglet Couleurs**

Pour chaque paramètre, appuyez sur la case correspondante pour afficher la palette de couleurs. Appuyez sur la couleur de votre choix.

Couleur de fond : permet de définir la couleur de l'arrièreplan.

Couleur de police : permet de définir la couleur du texte.

Surlignage : permet de définir la couleur de surlignage.

**Modifications :** permet de définir la couleur des modifications que vous apportez au texte.

### Onglet Affichage

**Orientation de l'écran :** permet de définir l'orientation de l'écran en choisissant l'une des options suivantes : *Normal, Ouest, Est* ou *Sud.* 

Afficher les marges : permet d'afficher ou de masquer les marges. Appuyez sur la case à cocher pour afficher une marge à gauche et à droite de l'écran pour une présentation moins dense du texte. Si vous ne cochez pas cette case, le texte occupera la totalité de l'écran.

**Texte justifié :** permet d'afficher le texte d'un document en l'alignant à gauche et à droite de l'écran. Si vous ne cochez pas cette case, le texte sera aligné à gauche par défaut.

**Bibliothèque au démarrage :** permet d'afficher la Bibliothèque à chaque fois que vous ouvrez Mobipocket Reader. Si vous ne cochez pas cette case, Mobipocket Reader ouvrira le dernier document que vous avez consulté, là où vous l'aviez laissé.

Plein écran : permet d'afficher le texte en mode plein écran, sans la barre d'outils ni les menus.

#### Onglet Icônes

permet de sélectionner les icônes que vous souhaitez voir apparaître dans la barre d'outils de Mobipocket Reader : *Bibliothèque, Auto Défilement, Orientation de l'écran, Sommaire, Taille de police, Retour,* et *Libraire.* 

## Obtention d'aide

L'aide en ligne et les didacticiels sont installés en tant qu'eBooks. Ils sont disponibles dans la Bibliothèque.

Pour obtenir de l'aide sur un livre en particulier, veuillez vous reporter à son didacticiel. Appuyez sur le menu de la page (en haut à droite), puis sur **Informations**.

Pour afficher l'aide de Mobipocket Reader, procédez comme suit :

- 1. Dans le menu principal, appuyez sur Bibliothèque.
- 2. Appuyez sur eBooks si vous ne vous trouvez pas déjà dans la liste des eBooks.
- 3. Appuyez sur Aide de Mobipocket.

Pour obtenir de l'aide sur le système d'exploitation, appuyez

sur 💐 | Aide.

## Quitter Mobipocket Reader

Vous pouvez retourner au Bureau en fermant Mobipocket Reader, ou retourner au bureau en laissant Mobipocket Reader s'exécuter en arrière-plan.

- 1. Pour retourner au Bureau sans fermer Mobipocket Reader, appuyez sur le bouton Menu situé sur le côté de l'appareil.
- 2. Pour fermer le programme, appuyez sur Quitter dans le menu principal.

## Utilisation des fonctions de Windows

Cette section du mode d'emploi décrit le Bureau, les paramètres de l'appareil, et l'Explorateur Windows.

## Utilisation du Bureau

Le Bureau –la zone qui apparaît à l'écran lorsque vous n'utilisez aucun programme– comprend une image d'arrièreplan, des icônes et la barre des tâches.

#### Image d'arrière-plan

Par défaut, l'image d'arrière-plan est *Bienvenue !*. Vous pouvez changer l'image d'arrière-plan. Pour en savoir plus, veuillez vous reporter à « Modification des paramètres de l'appareil » à la page 42.

#### lcônes

Les icônes représentent des programmes ou des fichiers. Appuyez deux fois sur une icône pour accéder au programme ou au fichier qu'elle représente.

Larousse Le livre Larousse permet d'ouvrir la table des matières de tous les livres figurant dans La Bibliothèque du Petit Larousse.

#### Barre des tâches et bouton Démarrer

La barre des tâches est située en bas de l'écran. Elle affiche le bouton Démarrer ( **X**), les programmes actifs, les icônes d'état et l'heure.

Appuyez sur 💐 pour afficher le menu Démarrer. Le menu Démarrer vous permet d'arrêter l'appareil, d'ouvrir des programmes, d'obtenir de l'aide, d'accéder aux paramètres et de lancer des programmes. Si une flèche vers la droite apparaît à côté d'une option du menu Démarrer, cela signifie que vous pouvez trouver d'autres options dans un sousmenu. Appuyez sur l'option de menu pour afficher le sousmenu correspondant. Le menu Démarrer contient les fonctions Microsoft® Windows® CE .NET suivantes :

Arrêter pour arrêter l'appareil.

**Exécuter...** pour lancer un programme ou exécuter une commande.

Aide pour accéder aux fichiers de l'Aide.

- Paramèters pour accéder aux paramètres du Panneau de configuration ou aux propriétés de la barre des tâches et du menu Démarrer.
- Programmes pour ouvrir des programmes rapidement, comme avec l'Explorateur Windows.

Pour modifier l'apparence de la barre des tâches, procédez comme suit :

- Appuyez sur **X** | Barre des tâches et menu Démarrer....
- 2. Sélectionnez les paramètres de votre choix.

Vous pouvez afficher toutes les icônes, masquer automatiquement la barre des tâches et afficher l'heure sur la barre des tâches.

Vous pouvez aussi effacer tous les documents dans la corbeille ou afficher un menu de tous les paramètres du Panneau de configuration sur le menu Démarrer.

## 3. Appuyez sur OK pour enregistrer vos modifications et revenir au Panneau de configuration.

Appuyez sur **X** pour retourner au Panneau de configuration sans enregistrer vos modifications.

## Icônes d'état

Les icônes d'état suivantes peuvent apparaître dans la barre des tâches. Appuyez sur l'icône affichée à l'écran pour obtenir plus d'informations sur l'élément correspondant.

**Remarque :** il est possible que vous deviez appuyer deux fois sur l'icône.

- Cette icône indique que les batteries principales sont en cours de chargement. Appuyez deux fois sur cette icône pour accéder à la boîte de dialogue Propriétés de l'alimentation.
- Cette icône indique que les batteries principales sont faibles.
- Cette icône indique quelLes batteries principales sont très faibles.
- Cette icône indique que la source d'alimentation externe (AC) est connectée.
- Cette icône représente le Bureau. Appuyez sur cette icône pour retourner au Bureau ou accéder rapidement à d'autres programmes qui sont ouverts.
  - Cette icône représente la saisie de données. Appuyez sur cette icône pour ouvrir le clavier virtuel.

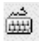

Ø

Cette icône représente le clavier virtuel. Appuyez sur cette icône pour fermer le clavier virtuel.

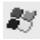

Le bouton Démarrer permet d'afficher le menu Démarrer.

## Modification des paramètres de appareil

Vous pouvez modifier les paramètres de l'appareil à l'aide du Panneau de configuration.

### Panneau de configuration

Pour accéder au Panneau de configuration, appuyez sur **S** | **Paramètres** | **Panneau de configuration**. Vous pouvez modifier la façon dont les paramètres sont affichés dans le Panneau de configuration. Appuyez sur **Affichage**, puis sur l'option de votre choix :

Grandes icônes permet d'afficher de grandes icônes.

Petites icônes permet d'afficher de petites icônes.

Détails permet d'afficher un tableau indiquant le nom de l'option et un commentaire.

Réorganiser les vous permet d'organiser les paramètres par icônes nom ou par commentaire.

Depuis le Panneau de configuration, vous pouvez accéder aux paramètres qui déterminent l'apparence et les fonctions du produit.

Appuyez sur **X** ou sur **Fichier** | **Fermer** pour fermer le Panneau de configuration et retourner au Bureau.

### Comment ouvrir ou fermer les paramètres

Pour ouvrir un paramètre, procédez de l'une des façons suivantes :

- 1. Appuyez sur l'icône correspondant, sur Fichier, puis sur Ouvrir.
- Appuyez deux fois sur l'icône correspondant. Pour enregistrer vos modifications et revenir au Panneau de configuration, appuyez sur OK. Pour quitter la boîte de dialogue du paramètre et retourner au Panneau de configuration sans enregistrer vos modifications, appuyez sur X.

## Affichage

Vous pouvez choisir une image qui apparaîtra en arrière-plan du Bureau. Pour sélectionner une image d'arrière-plan, procédez comme suit :

- Dans le Panneau de configuration, appuyez deux fois sur l'icône Affichage.
- 2. Sélectionnez l'image d'arrière-plan de votre choix parmi celles disponibles dans la liste d'images. Par défaut, l'image d'arrière-plan est *Bienvenue* ! (wallpaper24). Si l'image que vous souhaitez afficher ne figure pas dans la liste, appuyez sur **Parcourir** pour la localiser.
- 3. Appuyez sur Mosaïque en arrière-plan pour que l'image couvre complètement l'arrière-plan.
- Appuyez sur OK pour enregistrer vos modifications et revenir au Panneau de configuration. Appuyez sur X pour retourner au Panneau de configuration sans enregistrer vos modifications.

## Contre-jour

Avertissement : l'utilisation du rétroéclairage réduit sensiblement l'autonomie de la batterie. Pour économiser l'énergie de la batterie, éteignez le retroéclairage lorsqu'il n'est pas nécessaire. Réglez le contraste sur *Externe*. Vous pouvez régler la luminosité de l'appareil et le délai d'inactivité de l'appareil après lequel le rétroéclairage s'éteint. Pour régler le paramètre de rétroéclairage, procédez comme suit :

- 1. Dans le Panneau de configuration, appuyez deux fois sur l'icône Contre-jour.
- Appuyez sur le bouton ou déplacez le curseur pour augmenter ou diminuer la luminosité. Le paramètre par défaut du rétroéclairage est Correction des donnes. Vous pouvez modifier ce paramètre en choisissant Brillant, Sombre ou Externe.

Vous pouvez aussi déplacer le curseur du paramètre de contraste vers  ${f C}$  (Clair) pour plus de luminosité ou vers  ${f F}$  (Foncé) pour moins de luminosité.

- 3. Appuyez sur l'onglet Auto désactivé.
- 4. Cochez la case située à côté du paramètre que vous souhaitez activer.

Les deux paramètres (pour la batterie ou l'alimentation externe) vous permettent de régler la durée de temps d'inactivité de l'appareil avant que le rétroéclairage s'éteigne.

#### 5. Sélectionnez le délai pour le paramètre.

Lorsqu'elle est alimentée par la batterie, l'unité peut être inactive, par défaut, pendant 30 secondes avant que le rétroéclairage s'éteigne. Vous pouvez modifier le paramètre à cinq (5) secondes, 10 secondes, 15 secondes ou une (1) minute.

Lorsqu'elle est alimentée par une source externe, l'appareil peut être inactif, par défaut, pendant une (1) minute avant que le rétroéclairage s'éteigne. Vous pouvez modifier le paramètre à cinq (5), 10, 15 ou 30 secondes.

#### Appuyez sur OK pour enregistrer vos modifications et revenir au Panneau de configuration. Appuyez sur X pour retourner au Panneau de configuration sans enregistrer vos modifications.

#### Date/Heure

Pour régler la date et l'heure ou sélectionner votre fuseau horaire, procédez comme suit :

- 1. Dans le Panneau de configuration, appuyez deux fois sur l'icône Date & Heure.
- 2. Appuyez sur la flèche vers la gauche ou vers la droite pour sélectionner le mois et l'année.
- 3. Appuyez sur le jour.
- Appuyez sur le champ Heure, Minute ou Seconde, et utilisez les flèches vers le bas ou vers le haut pour régler l'heure.

- 5. Appuyez sur la flèche vers le bas du fuseau horaire, puis sélectionnez le fuseau horaire adéquat.
- Cochez la case située à côté d'Ajuster l'horloge autom. selon l'heure d'été pour mettre à jour automatiquement la date et l'heure lors du changement d'heure d'été.
- 7. Appuyez sur Appliquer pour enregistrer vos modifications.

Pour retourner au Panneau de configuration sans enregistrer vos modifications, appuyez sur **X**.

 Appuyez sur OK pour enregistrer vos modifications et revenir au Panneau de configuration.

Remarque : l'heure apparaît dans la barre des tâches.

#### Informations de systeme

Cet écran contient des informations utilisées pour identifier l'appareil, ainsi que des détails sur le système d'exploitation, le processeur, la capacité de stockage, l'affichage et la batterie. Ces informations sont de lecture seule et ne doivent être utilisées qu'en cas de dépannage.

Pour afficher les informations de système, procédez comme suit :

- 1. Dans le Panneau de configuration, appuyez deux fois sur l'icône Informations de système.
- 2. Consultez les informations dont vous avez besoin.
- 3. Appuyez sur OK pour revenir au Panneau de configuration.

#### Mot de passe

Vous pouvez protéger votre produit en définissant un mot de passe. Vous pouvez également configurer le mot de passe pour protéger des informations confidentielles sur l'appareil. Lorsqu'un mot de passe est défini, votre produit l'active automatiquement.

Vous devez saisir le mot de passe à chaque fois que vous allumez l'appareil.

**Remarque :** lorsqu'un mot de passe est défini, vous devez le saisir pour le changer ou le supprimer.

Avertissement : annotez votre mot de passe et conservez-le dans un lieu sûr. Si vous perdez ou oubliez votre mot de passe, vous ne pourrez utiliser à nouveau votre produit qu'après avoir réalisé un redémarrage à froid. Le redémarrage à froid supprime définitivement toutes les informations saisies par l'utilisateur.

- 1. Dans le Panneau de configuration, appuyez deux fois sur l'icône Mot de passe.
- 2. À l'aide du clavier virtuel, saisissez votre mot de passe et confirmez-le.
- 3. Cochez la case située à côté des paramètres de votre choix.

Vous pouvez configurer l'invite de mot de passe pour qu'elle s'affiche au démarrage de l'appareil ou seulement lors de l'accès à certains paramètres de l'appareil.

- 4. Pour changer ou supprimer le mot de passe, appuyez deux fois sur l'icône Mot de passe dans le Panneau de configuration.
- 5. À l'aide du clavier virtuel, saisissez le mot de passe.
- 6. Changez le mot de passe ou laissez le champ Mot de passe en blanc.
- 7. Appuyez sur OK pour enregistrer vos modifications et revenir au Panneau de configuration.

Appuyez sur  ${\bf X}$  pour retourner au Panneau de configuration sans enregistrer vos modifications.

### Panneau de saisie

Pour saisir des données, utilisez le clavier virtuel. Vous pouvez modifier la façon dont le clavier est affiché et la façon dont certains caractères sont saisis. Pour modifier le clavier virtuel, procédez comme suit :

- 1. Dans le Panneau de configuration, appuyez deux fois sur l'icône Panneau de saisie.
- 2. Appuyez sur Options.
- 3. Appuyez sur le bouton situé à côté de la taille de votre choix.

Grandes touches permet d'afficher de grandes lettres.

Petites touches permet d'afficher de petites lettres.

#### 4. Cochez la case située à côté de Utiliser les gestes... pour utiliser les touches du clavier virtuel.

Vous pouvez utiliser un espace, effacer des lettres, passer des lettres majuscules aux lettres minuscules et saisir du texte en utilisant les touches affichées à l'écran.

## 5. Appuyez sur OK pour enregistrer vos modifications et fermer la boîte de dialogue Options du clavier virtuel.

Vous pouvez cocher la case située à côté de Permettre aux applications de modifier l'état du Panneau de saisie pour permettre à d'autres programmes de changer la façon de saisir les données.

**Remarque :** la reconnaissance de l'écriture manuscrite n'est pas disponible.

## 6. Appuyez sur OK pour enregistrer vos modifications et revenir au Panneau de configuration.

Appuyez sur **X** pour retourner au Panneau de configuration sans enregistrer vos modifications.

## Paramètres régionaux

Vous pouvez afficher les paramètres de la langue et changer le format des chiffres, de la date et de l'heure.

1. Dans le Panneau de configuration, appuyez deux fois sur l'icône Paramètres régionaux.

#### 2. Appuyez sur l'onglet de votre choix.

Les onglets disponibles sont : Région, Nombre, Devise, Heure et Date.

#### 3. Sélectionnez les paramètres de votre choix.

Appuyez sur la flèche vers le bas située à côté de chaque champ pour afficher les paramètres disponibles. Appuyez sur le paramètre de votre choix.

## 4. Appuyez sur OK pour enregistrer vos modifications et revenir au Panneau de configuration.

Appuyez sur **X** pour retourner au Panneau de configuration sans enregistrer vos modifications.

### Propriétaire

Vous pouvez saisir et afficher des informations personnelles, telles que votre nom, adresse et numéro de téléphone.

- 1. Dans le Panneau de configuration, appuyez deux fois sur l'icône Propriétaire.
- Appuyez sur l'onglet de votre choix. Les onglets disponibles sont : Identification, Notes et Code de réinitialisation.
- 3. À l'aide du clavier, saisissez les informations de votre choix.
- Appuyez sur OK pour enregistrer vos modifications et revenir au Panneau de configuration.
  Appuyez sur X pour retourner au Panneau de

configuration sans enregistrer vos modifications.

### Puissance

Vous pouvez afficher des informations sur la batterie et définir après combien de temps d'inactivité l'appareil s'éteint automatiquement.

1. Dans le Panneau de configuration, appuyez deux fois sur l'icône Puissance.

Vous pouvez également appuyer sur l'icône de la batterie ou de charge située dans la barre des tâches.

2. Cochez la case située à côté du paramètre de votre choix.

Vous pouvez configurer le délai d'arrêt en fonction de la source d'alimentation : batterie ou adaptateur CA.

- 3. Sélectionnez un délai pour les paramètres cochés.
- Appuyez sur OK pour enregistrer vos modifications et revenir au Panneau de configuration. Appuyez sur X pour retourner au Panneau de configuration sans enregistrer vos modifications.

### Stylet

Vous pouvez définir la vitesse de l'action d'appuyer deux fois ou bien calibrer l'écran.

- 1. Dans le Panneau de configuration, appuyez deux fois sur l'icône Stylet.
- 2. Appuyez deux fois sur la grille pour définir la sensibilité de l'action d'appuyer.
- Appuyez deux fois sur l'icône du directeur pour tester votre paramètre.

Si l'icône ne change pas, appuyez à nouveau deux fois sur la grille pour ajuster votre paramètre.

- 4. Appuyez sur Étalonnage.
- Appuyez sur Réétalonner pour calibrer l'écran à nouveau. Pour en savoir plus, veuillez vous reporter à « Calibrage de l'appareil » à la page 11.
- 6. Appuyez sur OK pour enregistrer vos modifications et revenir au Panneau de configuration.

Appuyez sur **X** pour retourner au Panneau de configuration sans enregistrer vos modifications.

## Suppression de programmes

Vous pouvez supprimer un programme de l'appareil.

- 1. Dans le Panneau de configuration, appuyez deux fois sur l'icône Suppression de programmes.
- 2. Appuyez sur le nom du programme que vous souhaitez supprimer.
- Appuyez sur Supprimer. Vous devez confirmer la suppression. Appuyez sur Oui ou

sur **Non**.

**Remarque :** le programme sera supprimé de l'appareil de façon définitive.

Avertissement : si vous supprimez Mobipocket Reader, vous pouvez le restaurer en réalisant un redémarrage à froid. Pour en savoir plus, veuillez vous reporter à « Réinitialisation de l'appareil » à la page 8.

## 4. Appuyez sur OK pour enregistrer vos modifications et revenir au Panneau de configuration.

Appuyez sur **X** pour retourner au Panneau de configuration sans enregistrer vos modifications.

## Système

Vous pouvez afficher les informations générales sur le système, la mémoire et le copyright.

- 1. Dans le Panneau de configuration, appuyez deux fois sur l'icône Système.
- 2. Appuyez sur l'onglet de votre choix.

Les onglets disponibles sont : Général, Mémoire, Nom de l'appareil et Copyrights.

Vous pouvez augmenter ou diminuer la mémoire utilisée en faisant glisser le curseur à l'aide du stylet. Vous pouvez également changer le nom de l'appareil. Toutes les autres informations sont de lecture seule.

 Appuyez sur OK pour enregistrer vos modifications et revenir au Panneau de configuration. Appuyez sur X pour retourner au Panneau de configuration sans enregistrer vos modifications.

#### Volume et sons

Vous pouvez modifier les paramètres du volume et des sons.

- 1. Dans le Panneau de configuration, appuyez deux fois sur l'icône Volume et sons.
- 2. Appuyez sur le curseur ou sur la flèche vers la gauche ou vers la droite pour régler le volume.
- 3. Cochez la case située à côté du paramètre pour lequel vous souhaitez activer le son.

Vous pouvez activer le son pour des événements du système, des applications et des notifications.

- 4. Appuyez sur Sons.
- 5. Appuyez sur les sons de votre choix parmi ceux de la liste ou sur le modèle qui vous convient.

Pour écouter le son, appuyez sur l'icône Reproduire.

Les modèles disponibles sont : Aucun son, Tous les sons ou Windows CE par défaut.

6. Appuyez sur OK pour enregistrer vos modifications et revenir au Panneau de configuration.

Appuyez sur **X** pour retourner au Panneau de configuration sans enregistrer vos modifications.

#### Pour ouvrir un programme

Pour ouvrir un programme, procédez de l'une des façons suivantes :

- 1. Dans le Bureau, appuyez sur l'icône du programme que vous souhaitez ouvrir.
- 2. Dans le menu Démarrer, appuyez sur Programmes, puis sur le nom du programme que vous souhaitez ouvrir.

#### Pour fermer un programme

Appuyez sur X dans le coin supérieur droit de la fenêtre.

## Utilisation de l'Explorateur Windows

L'Explorateur Windows fonctionne pratiquement de la même manière que sur votre PC. Reportez-vous aux sections cidessous pour connaître les singularités de l'Explorateur Windows de votre appareil.

### Navigation dans l'affichage des fichiers

Pour vous rendre au dossier précédent, appuyez sur Aller | Précédent.

Pour vous rendre au dossier suivant, appuyez sur Aller | Suivant.

## Affichage des fichiers sous forme d'icônes ou de listes

Pour afficher des icônes, appuyez sur Afficher | Grandes icônes ou Petites icônes.

Pour afficher une liste, appuyez sur Afficher | Détails.

### Travailler avec des fichiers et des dossiers

Pour créer un nouveau dossier, ouvrez le dossier où vous souhaitez créer le nouveau dossier, puis appuyez sur **Fichier** | **Nouveau dossier**.

Pour ajouter un dossier à votre liste de Favoris, veuillez suivre les étapes suivantes :

- 1. Ouvrez le dossier.
- 2. Cliquez sur Favoris | Ajouter aux Favoris.
- 3. Dans le champ Nom, tapez le nom du raccourci.

**Remarque :** Pour ouvrir un fichier ou un dossier favori, cliquez sur **Favoris** puis sélectionnez le dossier.

Pour organiser vos favoris, cliquez sur **Favoris** | **Organiser** les favoris.

## Créer des raccourcis Bureau

Pour créer un raccourci sur le Bureau, procédez comme suit :

- 1. À l'aide de l'Explorateur Windows, localisez le fichier pour lequel vous souhaitez créer un raccourci.
- 2. Appuyez sur le fichier pour le sélectionner.
- 3. Appuyez sur Fichier | Envoyer vers | Bureau comme raccourci.

Le raccourci apparaît sur le Bureau.

Pour supprimer un raccourci du Bureau, procédez comme suit :

- 1. À l'aide de l'Explorateur Windows, affichez le contenu du Bureau.
- 2. Appuyez sur le raccourci.
- 3. Appuyez sur Fichier | Supprimer.
- Appuyez sur Oui pour confirmer la suppression. Appuyez sur Non pour conserver le raccourci sur le Bureau.

## Connexion à un PC

Vous pouvez utiliser Microsoft® ActiveSync pour copier des fichiers de votre appareil vers un PC et vice versa, ou pour installer des applications qui s'exécutent sur le système d'exploitation WinCE. net.

Pour installer ce programme sur votre PC, la configuration minimale suivante est requise :

- PC de type Pentium compatible avec IBM ou système plus performant ;
- moniteur VGA 256 couleurs ;
- souris ou autre dispositif de pointage ;
- Windows® 98 ou version ultérieure ;
- Commande de disque compact-ROM ;
- port USB disponible ;
- Microsoft Internet Explorer 4.01 SP1 ou plus tard
- Microsoft Outlook 98 ou plus tard (Outlook 2002 recommandées).
- Installez Microsoft® ActiveSync sur votre PC avant de connecter votre appareil à votre ordinateur. Pour télécharger Active Sync, accédez à http://www.microsoft.com/france. Le programme d'installation peut requérir l'emplacement du pilote USB.
- 2. Insérez le CD d'installation dans le lecteur de CD-ROM de votre PC.

Si nécessaire, parcourez le CD d'installation pour repérer les pilotes USB.

Lorsque vous installez les pilotes USB de La Bibliothèque du Petit Larousse sur un PC exécutant Windows XP, un avertissement d' « Installation Matériel » s'affiche sur votre PC. Pour installer les pilotes de l'appareil, cliquez sur **Continuer**. Après installation des pilotes de l'appareil et de MS® ActiveSync, vous pourrez transférer des données entre l'appareil et votre PC.

Cet avertissement s'affiche parce que les pilotes de l'appareil n'incluent pas la signature digitale de Microsoft.

Le fabricant de l'appareil a fait tout son possible afin de respecter les normes industrielles. Pour annuler l'installation, cliquez sur **Arrêter l'installation**. Vous ne pourrez pas transférer des données entre l'appareil et votre PC.

3. Connectez votre appareil à un PC en utilisant le câble de synchronisation USB.

### Pilotes USB

Les pilotes USB se trouvent sur le CD d'installation.

#### Icônes d'état

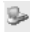

Connexion PC active.

## Installation de programmes

Pour installer des programmes sur votre appareil depuis votre PC à l'aide d'ActiveSync, procédez comme suit :

1. Reliez votre appareil à votre PC en utilisant le câble de synchronisation USB.

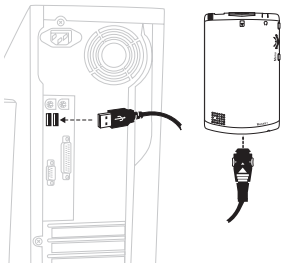

- 2. Suivez les instructions fournies avec le programme et celles données par l'assistant d'installation.
- Observez l'écran de l'appareil pour savoir si d'autres étapes sont nécessaires pour l'installation du programme.

## Utilisation de cartes d'extension

Vous pouvez acheter d'autres livres sur les cartes Secure Digital (SD) / MMC.

## Installation d'une carte d'extension

Pour installer une carte d'extension, procédez comme suit :

- 1. Éteignez votre appareil, puis retournez-le.
- 2. Retirez toute autre carte qui pourrait être installée.
- 3. Insérez la carte dans l'emplacement d'extension avec les bandes en métal tournées vers vous et vers l'extérieur.

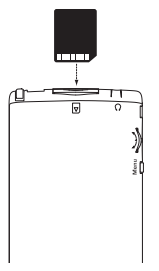

4. Poussez la carte jusqu'à entendre un clic.

L'appareil reconnaît automatiquement la carte SD. Si la carte SD que vous avez installée n'est pas reconnue, reportez-vous aux instructions remises avec la carte.

- 1. Fermez toutes les applications qui utilisent la carte d'extension.
- 2. Poussez délicatement la carte dans l'emplacement jusqu'à entendre un clic et que la carte sorte légèrement.
- 3. Tirez sur la carte pour l'enlever de l'emplacement d'extension.

## Affichage du contenu d'une carte d'extension

Pour afficher la liste des fichiers qui se trouvent sur votre carte optionnelle Secure Digital, utilisez l'Explorateur Windows.

- 1. Dans le menu Démarrer, appuyez sur Programmes | Explorateur Windows.
- Appuyez sur le répertoire racine de l'appareil, puis sélectionnez le dossier Mémoire SDMMC pour afficher une liste des fichiers et des dossiers.

## Caractéristiques

#### MODEL: LPL-1000 La Bibliothèque du Petit Larousse © 2004 FRANKLIN ELECTRONIC PUBLISHERS, INC. Burlington,

N. J. 08016-4907 U. S. A. Tous droits réservés.

© Larousse 2004

© Larousse 2002

© Larousse 1998

Tous droits réservés.

ISBN 1-59074-268-0

| Unité centrale              |                                   | Samsung S3C2410 203MHz                                                                                                    |  |  |  |  |
|-----------------------------|-----------------------------------|----------------------------------------------------------------------------------------------------|--|--|--|--|
| Mémoire                     | ROM                               | 64MB NAND Flash ROM memory                                                                                                    |  |  |  |  |
|                             | RAM                               | 32MB SDRAM                                                                                                    |  |  |  |  |
| Affichage                   | Туре                              | TFT LCD Transflective                                                                                                    |  |  |  |  |
|                             | Taille de la diagonale            | 3,5"                                                                                                    |  |  |  |  |
|                             | Résolution                        | 240 x320 points (QVGA)                                                                                                    |  |  |  |  |
|                             | Rétroéclairage                    | LED                                                                                                    |  |  |  |  |
| Entrée                      |                                   | Écran tactile                                                                                                    |  |  |  |  |
|                             |                                   | Clavier virtuel                                                                                                    |  |  |  |  |
|                             |                                   | Bouton de navigation à 5 directions et 4 touches de lancement pour<br>MobiReader                                                                                                    |  |  |  |  |
|                             |                                   | Molette (haut, bas et action) et boutons Menu et Marche / Arrêt sur le<br>côté                                                                                                    |  |  |  |  |
|                             |                                   | Stylet                                                                                                    |  |  |  |  |
| Interface                   | USB                               | Client USB                                                                                                    |  |  |  |  |
|                             | Emplacement carte<br>CF           | x                                                                                                    |  |  |  |  |
|                             | Emplacement carte<br>SD           | Mémoire SD                                                                                                    |  |  |  |  |
|                             | Entrée CC                         | Combinée avec connecteur câble de synchr.                                                                                                    |  |  |  |  |
|                             | Sortie                            | Haut-parleur x 1 (intégré)                                                                                                    |  |  |  |  |
| Audio                       |                                   | Sortie casque stéréo x 1 (Optionnel)                                                                                                    |  |  |  |  |
| Voyant lumineux             |                                   | Voyant de charge <en :="" :<br="" ;="" charge="" chargé="" complètement="" cours="" de="" rouge="">ver&gt; (en haut à droite)<br/>Voyant de notification <alarme :="" avertissement="" rouge=""> (non utilisé)</alarme></en> |  |  |  |  |
| Alimentation                | Batterie principale               | Lithium ( 900 mAH)<br>Rechargeable<br>Jauge d'alimentation requise pour niveau précis de la batterie.                                                                                                    |  |  |  |  |
|                             | CA                                | Entrée adaptateur CA / 100 V~240 V                                                                                                    |  |  |  |  |
|                             | Heures de<br>fonctionnement cible | Inactivité (attente d'entrée de touche, lumière frontale éteinte) :10<br>heures<br>Lecture média continue : 2,9 heures (avec rétroéclairage et volume<br>max.)                                                               |  |  |  |  |
|                             | Heures de charge                  | Moins de 4 heures pour atteindre 100 % avec l'adaptateur CA.                                                                                                    |  |  |  |  |
| Dimensions extérieures (mm) |                                   | 71,0 x 114,3 x 11,8                                                                                                    |  |  |  |  |
| Poids                       |                                   | 124g                                                                                                    |  |  |  |  |
| Logiciels                   | SE                                | Win CE.NET 4.2 Core Version (Francais)                                                                                                    |  |  |  |  |
|                             | Applications                      | Mobipocket Reader                                                                                                    |  |  |  |  |
|                             | Applets Panneau de                | WinCE.NET 4.2 intégré                                                                                                    |  |  |  |  |
|                             | configuration                     | Alimentation, Luminosité et Informations de système                                                                                                    |  |  |  |  |
|                             |                                   |                                                                                                    |  |  |  |  |

## Avertissements du dispositif

Conservez une copie écrite de vos informations les plus importantes.

**Remarque :** si le clavier ne répond plus ou si le fonctionnement de l'écran est anormal, procédez à une réinitialisation du système.

Avertissement : si vous appuyez trop fort sur le bouton de réinitialisation, vous risquez de désactiver définitivement votre appareil. En outre, la réinitialisation efface les paramètres et les informations que vous avez enregistrés.

Cet appareil peut changer de mode d'opération, perdre des informations enregistrées dans la mémoire, ou ne pas répondre suite à une décharge électrostatique ou à des transitoires électriques rapides. Le fonctionnement normal de l'appareil est rétabli en appuyant sur la touche de réinitialisation ou en appuyant sur MARCHE / ARRÊT.

### Garantie limitée (CE et Suisse)

Ce produit, à l'exception des piles et de l'affichage à cristaux liquides (LCD), est garanti par Franklin pendant une période de deux ans à compter de la date d'achat. Il sera réparé ou remplacé gratuitement avec un produit équivalent (sur décision de Franklin) en cas de défaut de main d'œuvre ou de matériel.

Les produits achetés en dehors de la Communauté européenne et de la Suisse, retournés pendant la période de garantie, devront être renvoyés au revendeur original avec le ticket de caisse et une description du problème. Toute réparation faite sur un produit renvoyé sans preuve d'achat valide restera aux frais du client.

Cette garantie exclut de manière explicite tout défaut suite à un mauvais usage, à des dommages accidentels, ou à l'usure normale. Cette garantie n'affecte en aucun cas les droits légaux des consommateurs.

#### Garantie limitée (en dehors des Etats-Unis, CE et Suisse)

Ce produit, à l'exception des piles et de l'affichage à cristaux liquides (LCD), est garanti par Franklin pendant une période d'un an à compter de la date d'achat. Il sera réparé ou remplacé gratuitement avec un produit équivalent (sur décision de Franklin) en cas de défaut de main d'œuvre ou de matériel.

Les produits achetés en dehors des États-Unis, de la Communauté européenne et de la Suisse, retournés pendant la période de garantie, devront être renvoyés au revendeur original avec le ticket de caisse et une description du problème. Toute réparation faite sur un produit renvoyé sans preuve d'achat valide restera aux frais du client. Cette garantie exclut de manière explicite tout défaut suite à un mauvais usage, à des dommages accidentels, ou à l'usure normale. Cette garantie n'affecte en aucun cas les droits légaux des consommateurs.

KWD-28000-00 A Rev. A 60

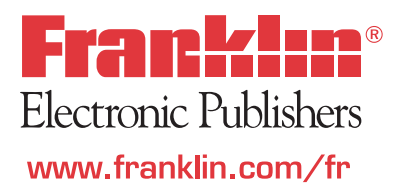

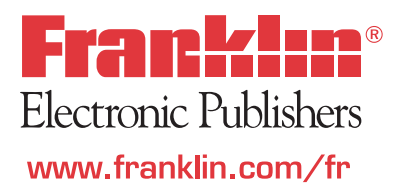